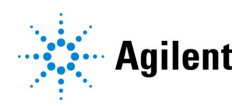

Magnis/MagnisDx NGS Prep System

# Quick Reference Guide

K1007A MagnisDx NGS Prep system: For In Vitro Diagnostic Use G9710A Magnis NGS Prep system: For Research Use Only. Not for use in diagnostic procedures.

Before You Begin 2 Safety Precautions 3 Environmental Requirements 6 Instrument Components 8 Starting Up the Magnis/MagnisDx NGS Prep System 11 Turn on the instrument 11 Log in to the system 11 Creating User Accounts 12 About user access levels 12 Add new user accounts 12 Decontaminating the System 13 Running Protocols 14

1) System prep 14

2) Reagent prep 14

3) Protocol set up and run 15

4) Collection and clean up 16

# Before You Begin

| Intended Use                  | The MagnisDx NGS Prep System is an automated liquid handling system for next generation sequencing library preparation and/or target enrichment of human nucleic acid samples.                                                                                                    |  |  |  |  |
|-------------------------------|----------------------------------------------------------------------------------------------------|--|--|--|--|
|                               | The MagnisDx NGS Prep System is to be used only by operators trained in laboratory techniques and procedures.                                                                                                    |  |  |  |  |
|                               | The customer is responsible for validation of assays and compliance with regulatory requirements that pertain to their procedures and uses of the instrument.                                                                                                    |  |  |  |  |
| Principle of the<br>Procedure | The Agilent Magnis/MagnisDx NGS Prep System is a liquid handler that offers start-to-finish automation of library preparation and target enrichment protocols for next generation sequencing (NGS). The starting material is total RNA or fragmented genomic DNA (gDNA) purified from a cell or tissue sample, blood sample, or formalin-fixed paraffin-embedded (FFPE) sample. The end result is a target-enriched DNA library ready for sequencing. |  |  |  |  |
|                               | The hardware components make up the instrument. See <b>"Instrument Components"</b> on page 8 for a list of these components.                                                                                                    |  |  |  |  |
|                               | The instrument is controlled through the software component of the system, which is displayed and operated through the LCD touchscreen.                                                                                                    |  |  |  |  |
|                               | Magnis reagents must be vortexed and centrifuged as described in the target enrichment protocol for the reagents to ensure optimal performance.                                                                                                    |  |  |  |  |
| Limitations of<br>Use         | The Magnis/MagnisDx NGS Prep System has been validated for use with Agilent Magnis NGS kits.                                                                                                    |  |  |  |  |
| Materials<br>Provided         | Table 1         Materials provided with the Magnis/MagnisDx NGS Prep System                                                                                                    |  |  |  |  |
|                               | Materials                                                                                                    |  |  |  |  |
|                               | Instrument with preloaded touchscreen software                                                                                                    |  |  |  |  |
|                               | Power cord                                                                                                    |  |  |  |  |

Functional test certificate

# **Safety Precautions**

The Magnis/MagnisDx NGS Prep System is designed for safe operation when it is used in the intended manner. Using the system for purposes other than those intended may impair those safety protections.

### **Safety Notices**

# CAUTION

A **CAUTION** notice denotes a hazard. It calls attention to an operating procedure, practice, or the like that, if not correctly performed or adhered to, could result in damage to the product or loss of important data. Do not proceed beyond a **CAUTION** notice until the indicated conditions are fully understood and met.

# WARNING

A WARNING notice denotes a hazard. It calls attention to an operating procedure, practice, or the like that, if not correctly performed or adhered to, could result in personal injury or death. Do not proceed beyond a WARNING notice until the indicated conditions are fully understood and met.

### Installation

| CAUTION | The system must be installed by an Agilent engineer or Agilent authorized service provider.                                                              |
|---------|----------------------------------------------------------------------------------------------------|
| WARNING | Do not attempt to manually lift the instrument. To move the instrument, use an automated forklift or lift table that can lift at least 100 kg (220 lbs). |
| WARNING | When adjusting the placement of the instrument on the laboratory bench, take care to avoid pinching hazards on the instrument.                           |
| CAUTION | Retain the locking jigs that secure the gantry during shipment. Anytime the instrument is moved, secure the gantry using the jigs.                       |
|         |                                                                                                    |

# Electrical

Standard electrical safety precautions should be applied, including the following:

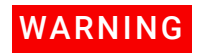

Per North American and IEC requirements, install the instrument in a location where branch circuit protection is available in the power network.

| WARNING | Install the instrument with the Agilent supplied power cord that is compatible with the electrical outlets in your region. Do not substitute with a power cord from another source.                                                |  |  |  |
|---------|----------------------------------------------------------------------------------------------------|--|--|--|
| WARNING | Install the instrument away from any flammable sources.                                                                                                    |  |  |  |
| CAUTION | Install the instrument in a location where the power cord can be easily reached for quick disconnection of the power supply.                                                                                                    |  |  |  |
| CAUTION | Make sure that the ventilation slots of the instrument are free of any obstruction. Maintain 10 cm (4 inches) of cleared space on each side of the instrument and 18 cm (7 inches) of cleared space at the back of the instrument. |  |  |  |
| CAUTION | Connect the power cord to a wall output that provides 100–240 VAC, 50/60 Hz, 1000 W.                                                                                                    |  |  |  |
| CAUTION | Make sure that proper voltage is supplied before turning on the instrument for the first time.                                                                                                    |  |  |  |
| WARNING | Connect the instrument to a grounded socket. Do not operate the instrument from a power outlet that has no ground connection.                                                                                                    |  |  |  |
| WARNING | Do not connect the instrument to the same circuit as other devices with a high current draw (e.g., freezers, centrifuges). If possible, connect the instrument to an independent or dedicated AC circuit.                          |  |  |  |
| WARNING | Do not touch any switches or outlets with wet hands.                                                                                                    |  |  |  |
| CAUTION | Before disconnecting the power cord, turn off the instrument at both the power button on the front and the power switch on the back.                                                                                               |  |  |  |
| WARNING | Unplug the instrument before you clean any major liquid spills and before servicing any of the electrical or internal components.                                                                                                  |  |  |  |

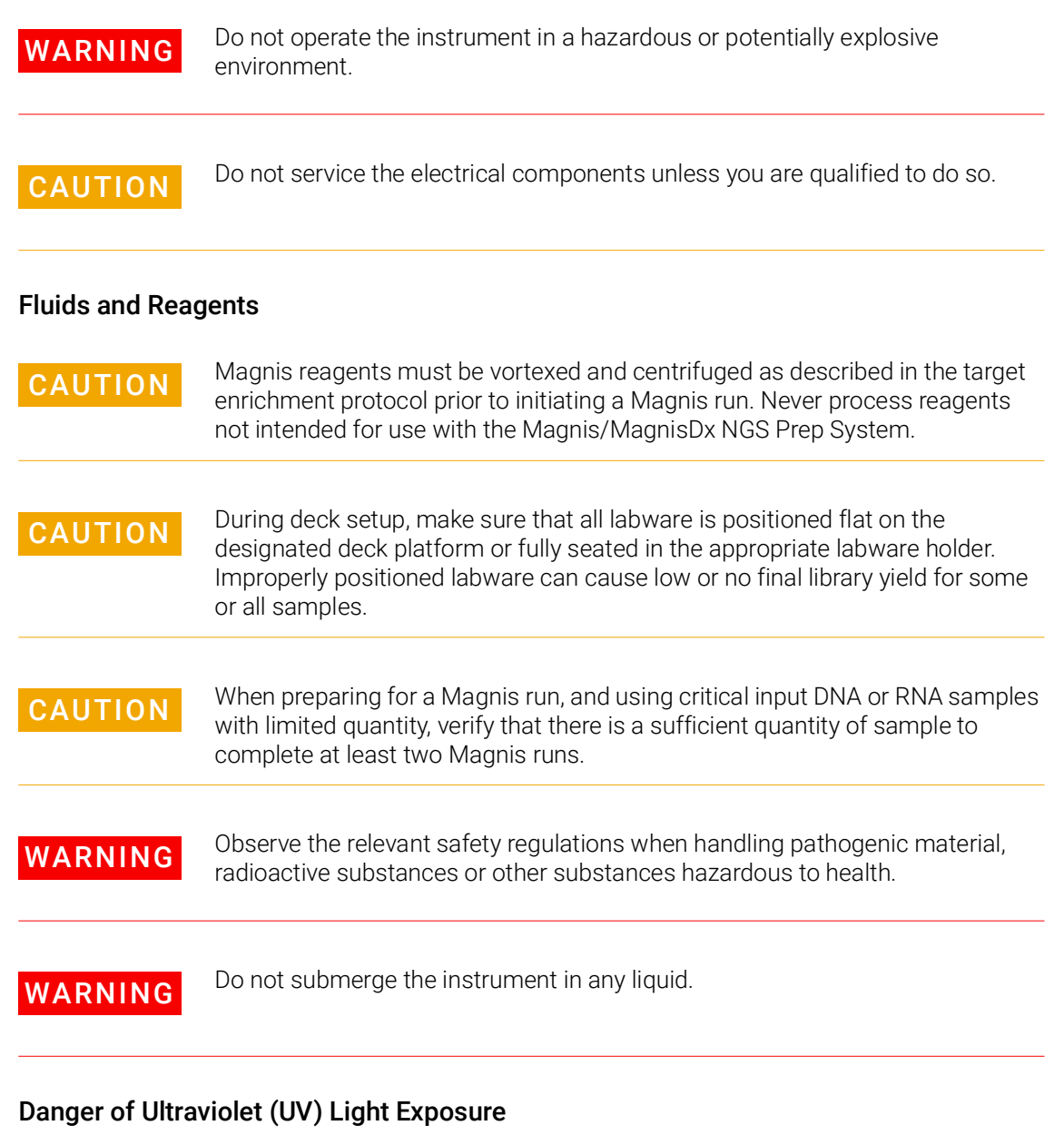

The instrument door and side panels are not UV-transparent, therefore exposure to UV light is minimal. However, the following precautions are still needed.

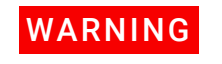

During decontamination of the instrument deck with UV light, do not look directly or indirectly at the UV light source.

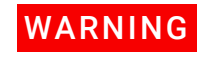

Always perform decontamination with the instrument door closed and locked. The instrument door is programmed to remain locked while the UV light is on.

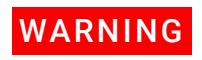

Replacement UV tubes must be provided by Agilent and must be installed by an Agilent engineer or Agilent authorized service provider.

### **Danger of Burns**

| WARNING | During protocol runs, the thermal block and other components of the thermal cycler module quickly attain temperatures of greater than 50°C. To ensure safe |
|---------|----------------------------------------------------------------------------------------------------|
|         | operation, the instrument door must remain closed during runs. The instrument                                                                              |
|         | door is programmed to remain locked while protocol runs are in progress.                                                                                   |

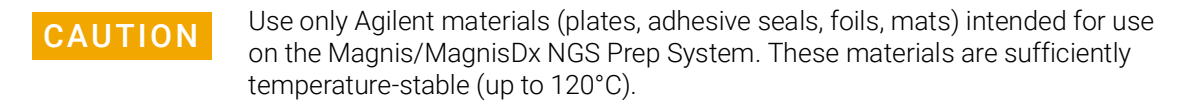

### **Electrostatic Discharge**

**CAUTION** The Magnis/MagnisDx NGS Prep System is static sensitive. Electrostatic discharges greater than 8000 volts may interfere with the normal operation of the USB ports on the instrument. Handling precautions are required when working in high static environments. Wear a grounded wrist strap and take other anti-static precautions prior to making contact with the instrument in high static environments. ESD STM5.1-1998 Class 3B.

# **Environmental Requirements**

CAUTIONOperating temperature<br/>Keep the ambient temperature between 15°C and 25°C (53.6°F to 77°F).CAUTIONOperating humidity<br/>Keep the humidity levels between 30% and 70% non-condensing.CAUTIONAltitude<br/>Maximum altitude for instrument operation is 2000 m (6562 feet)

# Installation Requirements

Review the **"Electrical"** safety precautions on **page 3** for power supply requirements that impact safe operation of the instrument.

Place the instrument in a post-PCR laboratory environment.

| CAUTION | Instrument is for indoor use only.                                                                                                    |
|---------|----------------------------------------------------------------------------------------------------|
| CAUTION | The laboratory humidity levels must be between 30% and 70% non-condensing.<br>Operating the system in humidity levels outside of this range can impact<br>performance.                                                                                                    |
| CAUTION | Do not place the instrument in proximity to other lab equipment that is sensitive<br>to vibrations or that generates vibrations during use. Proximity to lab<br>equipment that generates vibrations can impact performance.                                                                                                    |
| CAUTION | <ul> <li>Maintain the following minimum distances for cleared space around the instrument.</li> <li>Instrument sides: 10 cm (4 inches) on each side to allow for proper ventilation from the side vents.</li> <li>Back of the instrument: 18 cm (7 inches) at the back to allow for proper ventilation from the back vent.</li> <li>Front of the instrument: 5 cm (2 inches) in front to avoid unintentional contact with the power switch.</li> <li>Top of the instrument: 111 cm (44 inches) above to allow for opening the door.</li> </ul> |
| CAUTION | Install the instrument in a location where the power cord can be easily reached for quick disconnection of the power supply.                                                                                                    |
| WARNING | Install the instrument with the Agilent supplied power cord. Do not substitute with a power cord from another source.                                                                                                    |
| WARNING | Install the instrument away from any flammable sources.                                                                                                    |
| CAUTION | After installation is complete, avoid moving the instrument or making any adjustments to the placement of the instrument as it will disturb some of the settings made by the Agilent engineer or service provider, resulting in an additional service visit.                                                                                                    |

# Instrument Components

#### Front and sides of instrument

- Instrument door
  - Waste bin drawer containing disposable tip waste bin
  - LCD touchscreen for display of the firmware software
  - Power button
  - ports (2)
  - Side vents (1 on each side)

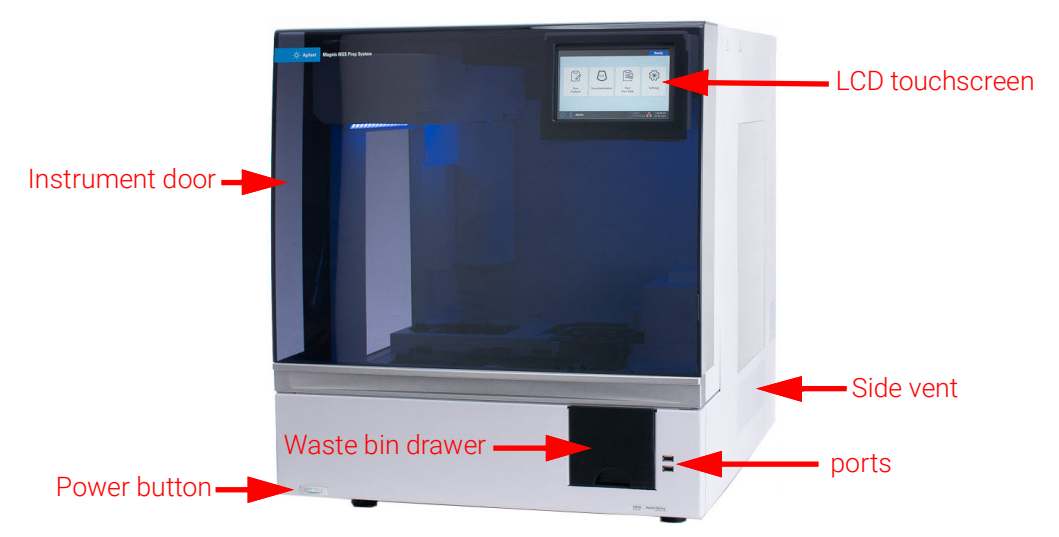

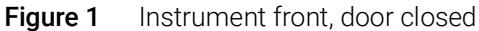

- Back of instrument
- Power switchEthernet port
- Inlet for power cord
- Back vent

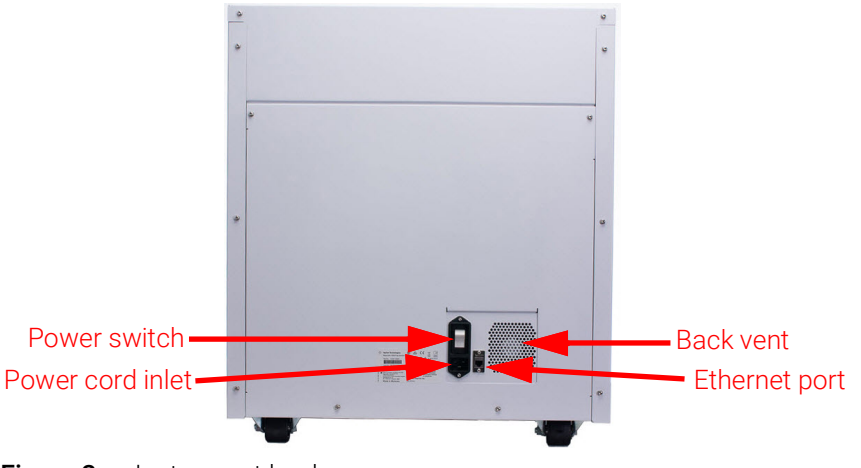

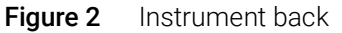

#### **Instrument Components**

- **Instrument** Instrument deck consisting of the following modules:
  - interior Thermal cycler module for incubation and PCR steps
    - Heater/shaker/magnet (HSM) module for various processing steps
    - Chiller module for reagent storage
    - Tube holders for liquid reagents (6 total)
    - Platforms to hold tip boxes (4)
    - Platform to hold Beads/Buffers Plate
    - Opening to tip waste bin
    - LED indicator lights (2)
    - Micropipettor for liquid transfer
    - · Barcode scanner for labware verification and sample tracking
    - · Gantry for positioning of the micropipettor and barcode scanner
    - UV tube for decontamination of surfaces of the instrument deck with UV light

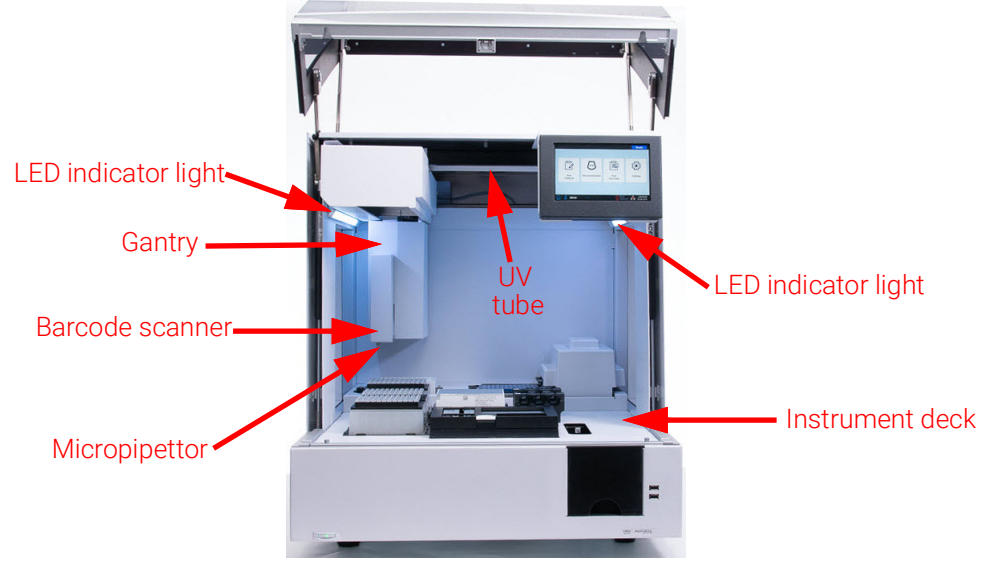

Figure 3 Instrument interior

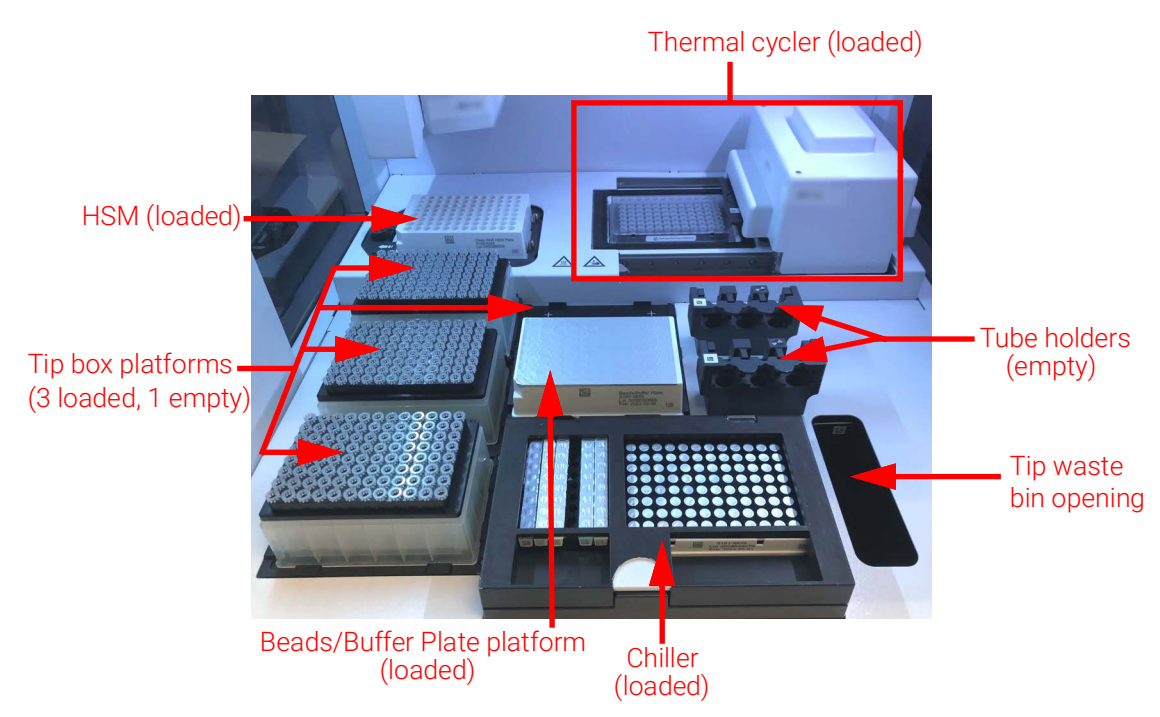

Figure 4 Instrument deck

**Indicator Lights** You can quickly and easily check the status of the instrument based on the color of the LED indicator lights that illuminate the entire plate filling area.

| Table 2 | Colors and descri | ptions of the Ll | ED indicator lig | hts in the | plate filling area |
|---------|-------------------|------------------|------------------|------------|--------------------|
|---------|-------------------|------------------|------------------|------------|--------------------|

| LED Color | Instrument<br>Status | Description                                                                                                    |
|-----------|----------------------|----------------------------------------------------------------------------------------------------|
| White     | Ready                | The lights are illuminated white when the system is idle but the door is open, when the system is performing auto-teaching or teach-point verification, and when a user is setting up a protocol run.        |
| Blue      | Ready                | The lights are illuminated blue anytime the system is idle and the door<br>is closed, including at completion of a protocol run. The lights are also<br>blue when the system is performing diagnostic tests. |
| Green     | Running              | The lights are illuminated green when the system is running a protocol.                                                                                                    |
| Red       | Error                | The lights are illuminated red when the system has encountered an error. Check the touchscreen for an error message containing further details.                                                              |

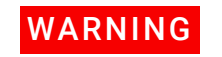

During UV decontamination, the indicator lights are off and the instrument deck is illuminated by the UV light. Do not look directly at the UV light.

# Starting Up the Magnis/MagnisDx NGS Prep System

| Turn on the<br>instrument | <ul> <li>The power button on the front of the instrument is to toggle the instrument on and off.</li> <li><b>1</b> Press the power button on the front of the instrument.</li> <li>The light on the power button turns green, the instrument turns on, the LED indicator lights inside the instrument illuminate, and the software launches on the touchscreen.</li> <li>If pressing the power button fails to turn on the instrument, verify that the power switch on the back of the instrument is in the ON position.</li> </ul> |
|---------------------------|----------------------------------------------------------------------------------------------------|
| Log in to the<br>system   | <ul> <li>If you do not yet have your own personal user account, use the user name and password provided by the Agilent engineer or service provider who installed your system.</li> <li>1 Access the Login screen of the software.<br/>The Login screen opens automatically after the turning on the instrument.<br/>If another user is already logged in, press the user name at the bottom of the screen then press Log Out. The previously logged in user is logged out and the Login screen opens.</li> </ul>                   |

2 Type the user name and password for your account into the provided fields.

The Agilent engineer or Agilent authorized service provider creates a user account during system installation that has advanced user access.

3 Press Login.

You are now logged in to the software.

Stand by as the system performs the series of preparatory activities described in Table 3.

| Step                             | Description                                                                                                    |
|----------------------------------|----------------------------------------------------------------------------------------------------|
| Hardware initialization          | During hardware initialization, the system returns all motorized parts (i.e.,<br>the gantry, HSM module, and thermal cycler) back to their home positions.<br>Additionally, the system checks for the presence of any tips on the<br>micropipettor and, if necessary, disposes of those tips in the tip waste bin.                                                                                                    |
| Instrument Health Check<br>(IHC) | The system performs an IHC each time it is powered on (after login) and each time a protocol run is initiated. The checks performed during the IHC ensure that the hardware is functioning within specifications.                                                                                                    |
| Teach-point verification         | Auto-teaching is a process in which the system locates and records the positions of markers (called teach points) that are printed on the instrument deck. Auto-teaching ensures that, during a run, the micropipettor is accurately aligned with the tubes or wells at each deck position.                                                                                                    |
|                                  | You can configure the system settings to include teach-point verification<br>as part of the initial IHC that is performed after powering up the<br>instrument. During teach-point verification, the current teach-point<br>locations are compared to those that were previously recorded during the<br>most recent auto-teaching run to ensure that the values are sufficiently<br>within range of each other. If the values do not fall within the expected<br>range, the system prompts you to rerun auto-teaching. |

### Table 3Preparatory steps

# **Creating User Accounts**

# About user access levels

The access level assigned to a user account – *Standard* or *Advanced* – determines the user's access to certain software settings and functions. The table below summarizes the differences in privileges between the two access levels.

### Table 4 Actions permitted for Standard and Advanced user account

| Action                                           | Permitted by<br>Standard users? | Permitted by<br>Advanced users? |
|--------------------------------------------------|---------------------------------|---------------------------------|
| Set up and run protocols                         | Yes                             | Yes                             |
| View data from their own protocol runs           | Yes                             | Yes                             |
| Update the number of PCR cycles during run setup | No                              | Yes                             |
| View data from protocol runs of other users      | No                              | Yes                             |
| Edit user accounts of other users                | No                              | Yes                             |
| Edit chiller temperature setting                 | No                              | Yes                             |
| Install firmware and protocol updates            | No                              | Yes                             |
| Edit protocol and email alert settings           | No                              | Yes                             |
| Delete diagnostic reports                        | No                              | Yes                             |
| Change default protocol version                  | No                              | Yes                             |
| Bypass reagent expiration error                  | No                              | Yes*                            |

\* Only permissible on the G9710A Magnis NGS Prep System.

Add new user Each user who uses the system needs an account.

1 From the Home screen, press Settings.

# accounts

# 2 Press User Management.

The User Management screen opens listing the available user names and corresponding access levels and statuses.

### 3 Press Add.

The Add New User screen opens.

4 In the User Name field, enter a user name for the new account.

User names can contain a combination of letters and numbers, but numbers are only permitted at the end of the user name (e.g., abc123). Do not include special characters in the user name.

5 Next to **Access Level**, select the access level (Standard or Advanced) for the new user. The default selection is *Standard*.

See Table 4 for a summary of the differences between the two access levels.

- 6 In the Password and Confirm Password fields, enter a password for the account.
- 7 In the Email address(es) field, enter one or more email addresses to associate with the user account.

Separate multiple email addresses with a space. You can enter up to five email addresses.

cycle

When the system needs to send an email alert to the user, it sends it to all email addresses listed in the Email address(es) field.

- 8 Mark the check box labeled **Email alert on run complete** if you want the system to send an email alert to the user when it completes a protocol that was initiated by that user.
- **9** Mark the check box labeled **Email alert on error occurs** if you want the system to send an email alert to the user when it encounters an error during a protocol run that was initiated by that user.

10 Press OK to save the user account.

The Add New User screen closes and you are returned to the User Management screen. The new user name appears in the list on the User Management screen.

# Decontaminating the System

The Magnis/MagnisDx NGS Prep System includes a UV tube that can be used to decontaminate the surfaces of the instrument deck. The *quick cycle* is a 30-minute decontamination. Agilent recommends running the quick cycle before each protocol run. The 2-hour *extended cycle* is recommended in the event of a spill or leak on the deck surfaces.

Instructions for running a quick cycle are provided below. For instructions on running an extended cycle, see the full-length *Magnis/MagnisDx NGS Prep System User Guide* (publication K1007-90000).

WARNING Do not look directly at the UV light while decontamination is in progress.

**Run a quick** Agilent recommends running the decontamination quick cycle before each protocol run.

- 1 Verify that the instrument deck is cleared of all labware, then make sure that the instrument door is closed.
- 2 From the Home screen, press **Decontamination**. The Decontamination screen opens.

Magnis and MagnisDx NGS Prep System Quick Reference Guide

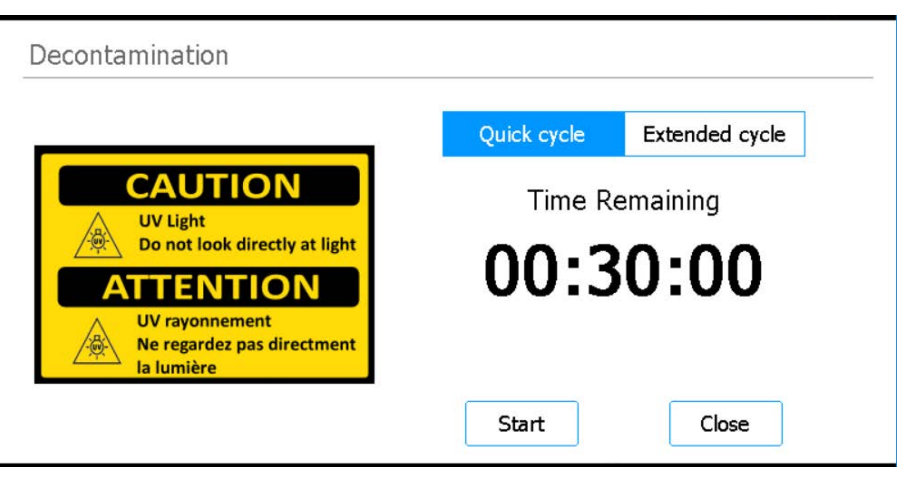

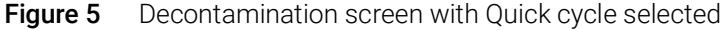

- 3 At the top of the screen, select Quick cycle, as shown in Figure 5
- 4 Press Start.

The decontamination cycle begins and the screen displays a countdown of the time remaining. At the completion of the cycle, the UV light turns off and the instrument remains idle. If needed, press **Abort** at any time to stop the decontamination cycle.

# **Running Protocols**

### 1) System prep Prepare the Magnis/MagnisDx NGS Prep System so that it is ready to run a protocol.

- 1 Verify that the instrument deck is cleared of all labware from previous runs.
- Turn on the instrument and close the instrument door.
   See "Turn on the instrument" on page 11 for instructions.
- 3 At the Login screen, enter the credentials for your user account.

Each time the system is turned on, it performs a series of start up activities (see **Table 3** on page 11) immediately after login. These activities may take several minutes to perform. Make sure the instrument door remains closed for the duration of these activities. After completion of the start up activities, the software opens to the Home screen and the system's LED light is blue, indicating that it is ready for use.

4 (Optional) Perform the 30-minute UV decontamination quick cycle to decontaminate the surfaces of the instrument deck. See **"Decontaminating the System"** on page 13.

You can begin "2) Reagent prep" while the decontamination is running.

For instructions on manually decontaminating the surfaces of the instrument deck, consult the full-length *Magnis/MagnisDx NGS Prep System User Guide* (publication K1007-90000).

2) Reagent prep Prepare the samples, target enrichment reagents, and other materials needed for the protocol run according to the user manual for your specific Magnis Target Enrichment Kit. The user manual contains details on the materials required to run a protocol and instructions on loading your DNA samples into the Magnis Sample Input Strip.

The image below describes the orientation of the Magnis Sample Input Strips. Make sure to track the locations of your samples as you load them into the strip.

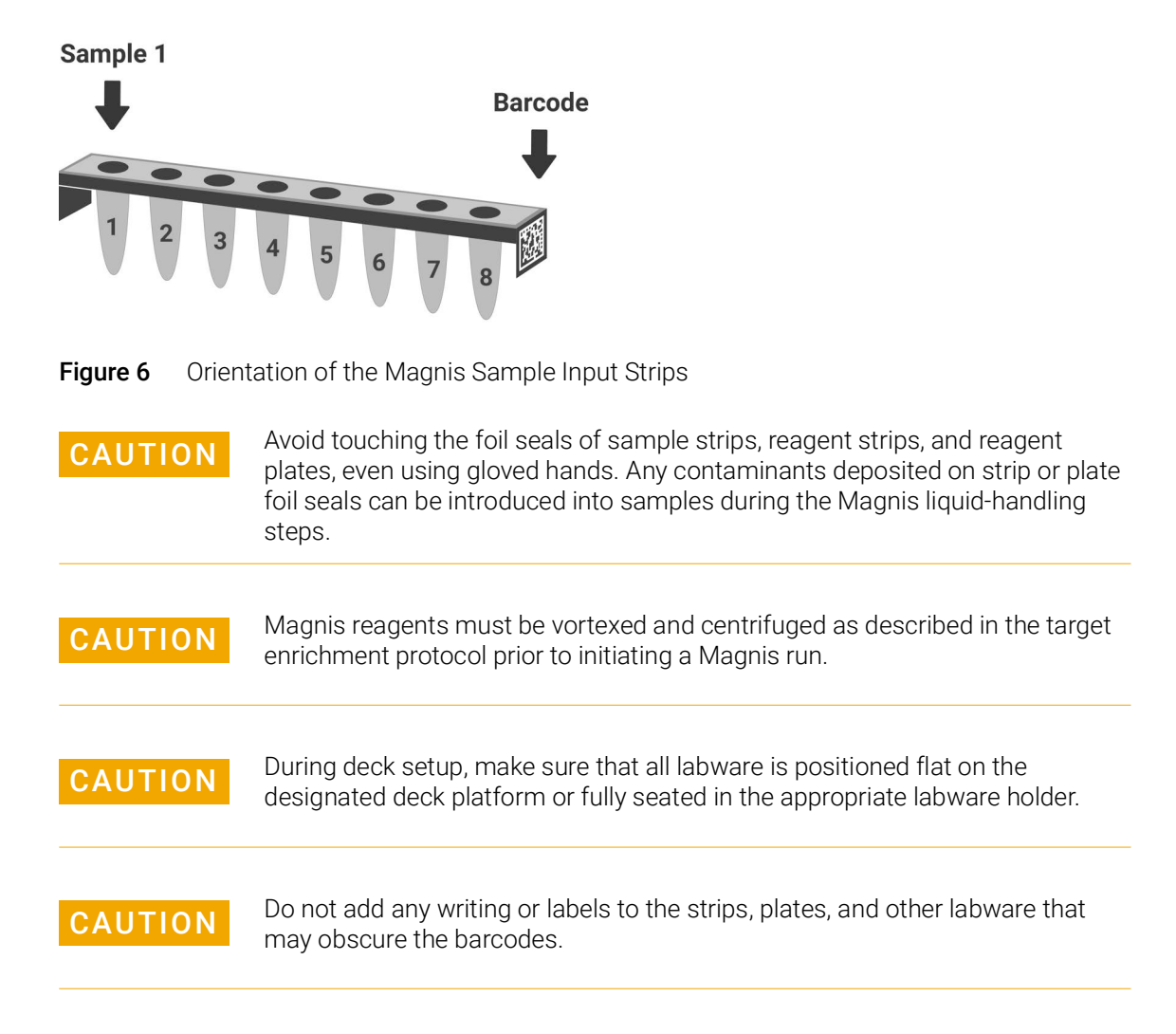

- **3) Protocol set up and run** For detailed instructions on running a protocol for your particular sample type, refer to the user manual for your Magnis Target Enrichment Kit.
  - 1 From the Home screen, press **Run Protocol**.

The system locks the instrument door and performs an IHC. At completion of the IHC, the Enter Run Info step opens.

**2** Complete the Run Setup steps and start the protocol run, as instructed in the user manual for your Magnis Target Enrichment Kit.

The software walks you through the individual Run Setup steps (**Figure 7**), starting with the Enter Run Info step. Press the forward and back arrow buttons to navigate through the steps. Because the steps vary depending on the type or target enrichment you are running, you will need to refer to the instructions and screen images provided in the user manual for your Magnis Target Enrichment Kit.

After you start the run, the system's LED light turns green, indicating that a protocol run is in progress. The LED changes from green to blue upon completion of a the run. Additionally, if your account is set up to receive email alerts, the system sends you an email when the run is complete.

If the system encounters an error during the protocol, the LED light changes to red and, if your account is configured for alerts, the system sends you an email notifying you of the error.

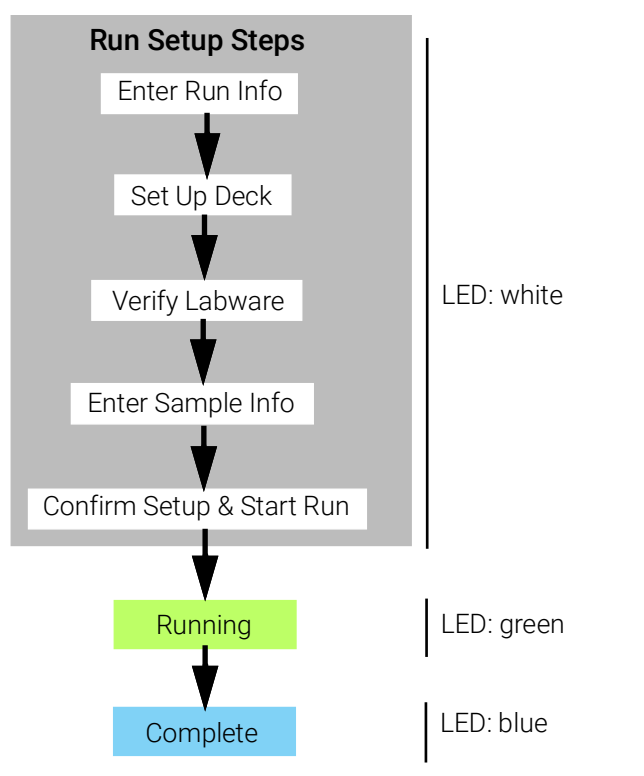

Figure 7 Protocol workflow, with corresponding color of LED status indicators lights

**4) Collection** At the completion of the run, the system keeps the prepared library solutions in the PCR plate on the thermal cycler module, which is held at 12°C for up to 72 hours. Collect the samples within that 72-hour period.

1 Wait until the touchscreen indicates that the run is complete. Press **OK** when you are ready to collect the library samples from the instrument.

The system transfers the libraries from the PCR plate to the green library strip tube in the chiller. Allow the instrument-mediated transfer process to complete before continuing.

- **2** At the completion of the transfer process, open the instrument door and collect the final library samples (i.e., the green library strip tube) from the chiller module.
- **3** Re-seal the wells of the strip tube using a fresh foil seal strip, then store at the temperature recommended in the user manual for your Magnis Target Enrichment Kit.
- 4 If the optional pre-capture library QC samples were collected for the run, remove the blue QC sample strip from the chiller module. Process and store the samples as recommended in the user manual for your Magnis Target Enrichment Kit.
- **5** Remove all remaining consumables from the instrument deck and dispose of them according to local guidelines. Close the instrument door.
- 6 Log out of the software or turn off the instrument.To log out, press the user name at the bottom of the screen then press Log Out.To turn off the instrument, press the power button on the front of the instrument.

### Legal Manufacturer

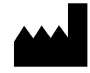

Agilent Technologies Singapore (International) Pte Ltd. No. 1 Yishun Avenue 7, Singapore 768923 Manufactured at: Agilent Technologies LDA Malaysia Sdn. Bhd.

Bayan Lepas, Free Industrial Zone 11900 Penang, Malaysia www.agilent.com

## Authorized Representative for the European Union

EC REP

Agilent Technologies Denmark ApS Produktionsvej 42 2600 Glostrup, Denmark

## Authorized Representative for the United Kingdom

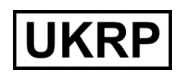

Agilent Technologies LDA UK Limited 5500 Lakeside, Cheadle Royal Business Park Cheadle, Cheshire, SK8 3GR, UK

# Authorized Representative for Switzerland

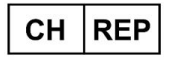

Agilent Technologies (Schweiz) AG, Lautengartenstrasse 6 4052 Basel Switzerland

# Agilent Worldwide Technical Support

Telephone support for US and Canada

Call 800-227-9770

### Telephone and email support for all regions

Agilent's world-wide Sales and Support Center contact details for your location can be obtained at **www.agilent.com/en/contact-us/page**.

When contacting Agilent Worldwide Technical Support with a support issue, please be prepared to provide the following information:

- Instrument serial number
- Description of the issue
- Photos of the deck and barrels
- Log files
- TapeStation QC files

Any serious incident that has occurred in relation to the device shall be reported to the manufacturer and the competent authority of the country in which the user and/or the patient is established.

### © Agilent Technologies, Inc. 2019, 2022, 2024

No part of this manual may be reproduced in any form or by any means (including electronic storage and retrieval or translation into a foreign language) without prior agreement and written consent from Agilent Technologies, Inc. as governed by United States and international copyright laws.

The material contained in this document is provided "as is," and is subject to being changed, without notice, in future editions.

Revision C0, February 2024

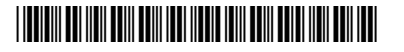

K1007-90010

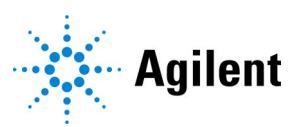